### **PowerSchool Handbook**

## Impact Aid Program Survey

Version 1.0 October 11, 2023

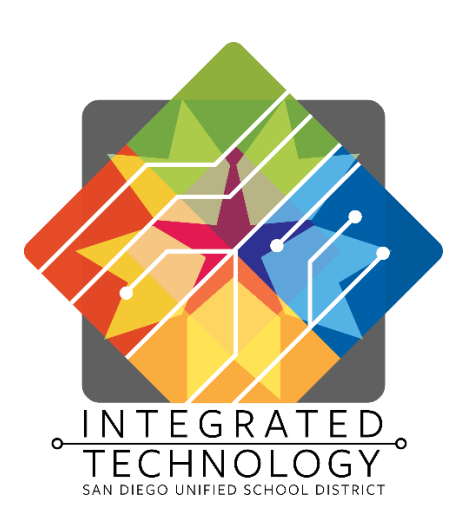

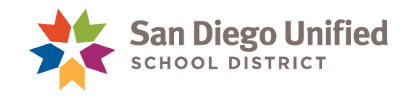

Copyright ©2023, San Diego Unified School District. All rights reserved.

This document may be reproduced internally by San Diego Unified School District. Except as noted, all rights are reserved. No part of this publication may be reproduced, transcribed, stored in retrieval systems, or translated into any language in any form by any means without written permission of San Diego Unified School District, Integrated Technology Division (ITD), 4100 Normal St, San Diego, CA 92103

PowerSchool

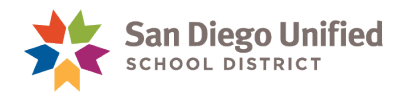

## **Table of Contents**

| About This Handbook                               | 2  |
|---------------------------------------------------|----|
| Impact Aid Program Survey Form                    | 3  |
| Impact Aid Program Survey Form                    | 4  |
| Impact Aid Program Survey List Report             | 5  |
| Collect and Track Impact Aid Program Survey Forms | 6  |
| Options to Communicate with Families              | 8  |
| Finalize Impact Aid Survey Program Collection     | 9  |
| Download Excel Impact Aid Survey Report Template  | 10 |
| Final Impact Aid Survey Program List Report       | 12 |
| Format the Final Report                           | 13 |
| Submit Final Report and Paper Forms               | 14 |

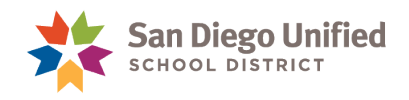

#### About This Handbook

This handbook was created by the San Diego Unified IT Training Department as reference material for the Impact Aid Office and coordinators responsible for the Impact Aid Program survey. It is updated periodically by the San Diego Unified IT Training Department. If you have any questions about how to execute these tasks in PowerSchool, please contact the IT Help Desk: (619)209-HELP (4357).

Dates and terms depicted throughout this handbook are used as examples and may not reflect the current school year or Term.

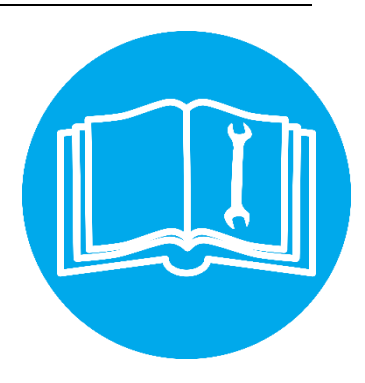

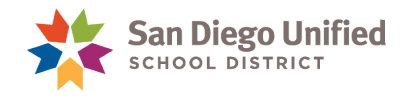

# Impact Aid Program Survey Form

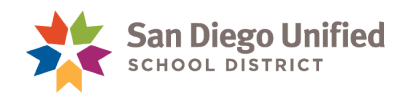

#### Impact Aid Program Survey Form

Beginning with the 2023-24 academic year, parents can complete the Impact Aid Program Survey Form online through the parent portal, offering a convenient option for many families. This new option has been added to simplify the process and make it more accessible to families while still providing the necessary information for the Federal Impact Aid Program. For families who submit a paper form, designated staff at each school will be responsible for collecting and recording the collection in PowerSchool.

**IMPORTANT:** Coordinators must ensure that all paper forms are fully filled out before officially recording the receipt of the forms in PowerSchool. This helps to ensure accuracy and completeness of the information provided.

| Wes sch                                            | Impact Aid<br>A s                             | l Prograi<br>survey mu                                                             | m Survey<br>Istbe com<br>Please <u>sig</u>                                    | Form - 1<br>pleted and<br><u>n and date</u>                      | The surve<br>I returned<br>e at the bo                                            | y date i<br>for <u>eve</u><br>ottom                    | is <u>October</u><br>ry student | <u>11, 2023</u> |
|----------------------------------------------------|-----------------------------------------------|------------------------------------------------------------------------------------|-------------------------------------------------------------------------------|------------------------------------------------------------------|-----------------------------------------------------------------------------------|--------------------------------------------------------|---------------------------------|-----------------|
| OFFICE USE ONLY                                    | You may comple<br>Under Navigati<br>Add       | ete this forn<br>Log in at <u>http</u><br>on select: <i>For</i><br>itional support | n online. For<br>os://powerscho<br>rms / General i<br>t resources: <u>htt</u> | those comple<br>bol.sandi.net/p<br>Forms / 2023-<br>ps://www.san | ting online, a<br><u>public/</u> or use<br><b>24 Impact Aid</b><br>di.net/itd/pow | paper for<br>QR code<br>d <b>Program</b><br>erschoolpo | m is not requir<br>Survey Form  | ed. ■<br>→      |
| School Name                                        |                                               |                                                                                    | School Loc. #                                                                 | Teacher                                                          | Period                                                                            | Room                                                   | Student ID                      | Code            |
| STUDENT INFO                                       | RMATION NOT                                   | E: Parent/Gu                                                                       | ıardian Only m                                                                | av edit incorre                                                  | ct information                                                                    | and then i                                             | nitial.                         |                 |
| Student's Last Name                                |                                               | First Name                                                                         |                                                                               |                                                                  | M.I.                                                                              | Date of I                                              | Birth                           | Grade           |
| Complete Address                                   |                                               |                                                                                    |                                                                               |                                                                  | City                                                                              | State                                                  | Zip C                           | Code            |
| If the above address is<br>enter the name of the p | on federal property,<br>roperty to the right. | Name of Mili                                                                       | tary Housing, Pu                                                              | blic Low-Rent H                                                  | ousing or any fe                                                                  | deral proper                                           | ty                              |                 |

All district schools will follow the steps in this handbook to:

- ✓ Run the Impact Aid Program Survey List report in PowerSchool.
- ✓ Collect and track Impact Aid Program Survey Forms that were submitted online or on paper.
- ✓ Submit all paper forms and final report to the Impact Aid Office.

Please contact the Impact Aid Office with any Impact Aid Program Survey Form questions at <a href="mailto:impactaid@sandi.net">impactaid@sandi.net</a>.

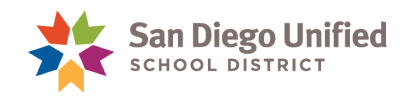

#### Impact Aid Program Survey List Report

This report lists all students who were active at your school on the survey date, including those who transferred out of the district. Students who transferred to another district school during the survey collection timeframe will be listed on the other school's report.

Use this report to track all survey submissions, preview the forms, and record the collected paper form.

- 1. From the Start Page, under **Reports** on the left-side menu, select **sqlReports**.
- 2. Expand the group of **Ecollect Forms**.
- 3. Select the Impact Aid Program Survey List Report.
- 4. Use optional report parameters to preview only missing form, for a student group selection, or both.
- 5. Click **Submit** to run the report.

| Impact Aid Program Survey I                     | Impact Aid Program Survey List |            |                      |                |                         |                       |                             |                                  |                              |  |  |  |
|-------------------------------------------------|--------------------------------|------------|----------------------|----------------|-------------------------|-----------------------|-----------------------------|----------------------------------|------------------------------|--|--|--|
| Parameters - Show all students: Yes Run for the | e selected stude               |            |                      |                |                         |                       |                             |                                  |                              |  |  |  |
| Make Current Selection Copy CSV TAB Print       | PDF Separator:                 | New Line 🗸 | Copy Parent Portal E | imails         |                         |                       |                             |                                  |                              |  |  |  |
| Response Response View<br>Type Date Paper Form  | rd + Student<br>Number +       | Last Name  | 🔶 First Name 🔶       | Grade<br>Level | School<br>Name          | Primary<br>Disability | IEP<br>Evaluation 🔶<br>Date | Primary<br>SE<br>Service<br>Code | Parent<br>Portal<br>Accounts |  |  |  |
| Paper Form 10/11/2023 Paper Form Reco           | rded 123456                    | Abram      | Gisele               | 7              | De<br>Portola<br>Middle |                       |                             |                                  | 0                            |  |  |  |
| No response No response Record Paper Fo         | rm 234567                      | Ackerman   | Lilian               | 8              | De<br>Portola<br>Middle |                       |                             |                                  | 1                            |  |  |  |
| Paper Form 10/11/2023 Paper Form Reco           | rded 345678                    | Adiao      | Slater               | 8              | De<br>Portola<br>Middle |                       |                             |                                  | 1                            |  |  |  |

**NOTE:** This report includes information for students who receive Specialized Academic Instruction (SAI) services. A separate report is no longer required at the end of the survey collection.

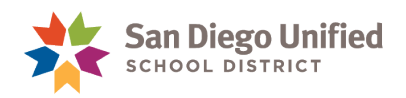

#### Collect and Track Impact Aid Program Survey Forms

This year, parents will have the option to submit the Impact Aid Program Survey Form online through the parent portal. All forms submitted online will be automatically logged as collected and appear on the *Impact Aid Program Survey List* report. Paper forms must be collected and tracked.

To record a collected paper form using the *Impact Aid Program Survey List* report, do the following:

Click the **Record Paper Form link** to open the 2023-24 Impact Aid Program Survey Form, then skip to, and complete, steps 3 and 4 below.

| I | Impact Aid Program Survey List                                        |                                                                                      |                                                                                       |  |  |  |  |  |  |  |  |  |
|---|-----------------------------------------------------------------------|--------------------------------------------------------------------------------------|---------------------------------------------------------------------------------------|--|--|--|--|--|--|--|--|--|
| F | Parameters - Show all students: Yes Run for the selected students: No |                                                                                      |                                                                                       |  |  |  |  |  |  |  |  |  |
|   | Make Current Selection                                                | opy CSV TAB Print PDF Separator: New Line  Copy Parent Portal Emails                 |                                                                                       |  |  |  |  |  |  |  |  |  |
|   | Response Respo<br>Type Date                                           | View<br>Response/Record  Student  Aumber  Last Name  First Name  Crade  Level  Level | School Primary IEP Prima<br>School Primary Evaluation SE<br>Name Disability Date Code |  |  |  |  |  |  |  |  |  |
|   | Paper Form 10/11/2                                                    | 023 Paper Form Recorded 123456 Abram Gisele 7                                        | De<br>Portola<br>Middie                                                               |  |  |  |  |  |  |  |  |  |
|   | No response No res                                                    | Record Paper Form Ackerman Lilian 8                                                  | De<br>Portola<br>Middle                                                               |  |  |  |  |  |  |  |  |  |

To record the collected paper form for one student, search and select the student then do the following:

- 1. On the Student Page, under Information on the left-side menu, select **Forms**.
- 2. Select 2023-24 Impact Aid Program Survey Form.

| Information                                                                                                    | Student Forms                                                                                                    |
|----------------------------------------------------------------------------------------------------|----------------------------------------------------------------------------------------------------|
| Access Accounts<br>Annual Parent<br>Authorizations<br>Bus Ride Information<br>Demographics<br>Document Delivery | Ackerman, Lilian Karime 2       8       123456       De Portola         General Forms       Class Forms       Student Support                                                                                                    |
| Work Permit<br>Home Language Survey                                                                             | General<br>2023-24 Impact Aid Program Survey Form<br>This information is the basis for payment to your school district of federal funds under the Impact Aid Program<br>Department of Education if your school district's application for payment is audited. This form must be signed |
| Attendance<br>Enter Attendance<br>Cumulative Info<br>Graduation Document                                        | INDEPENDENT STUDY WRITTEN AGREEMENT<br>This contract for Independent Study is for students enrolled in a comprehensive elementary or secondary sch<br>independent study either as their educational option or to accommodate travel plans or other situations require                  |

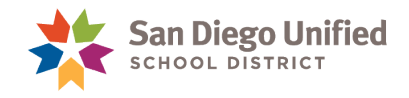

- 3. Scroll to the bottom of the form and check the box to confirm the Paper form has been submitted.
- 4. Click Submit.

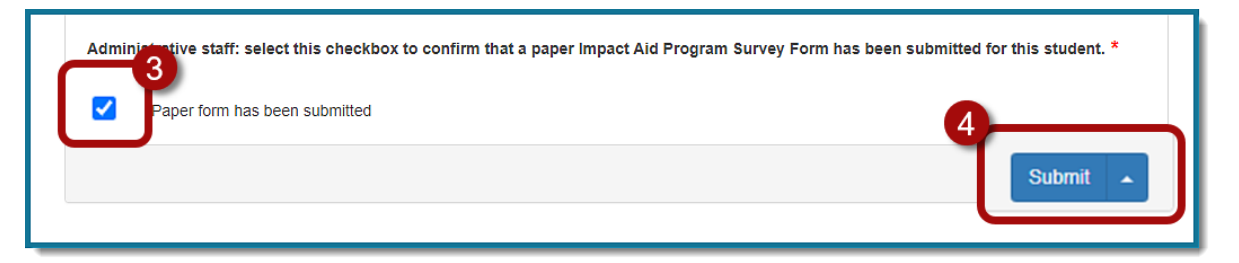

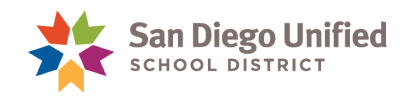

#### Options to Communicate with Families

A new feature in the Impact Aid Survey Program Form report has been added to simplify the use of other communication tools. Use this feature to copy parent emails and follow up with families who have not responded to the survey. See below for suggested options.

| Impact Aid Program Survey List Parameters - Show all students: Yes Run for the selected students: No |                                                       |   |  |  |  |  |  |  |  |
|----------------------------------------------------------------------------------------------------|-------------------------------------------------------|---|--|--|--|--|--|--|--|
| Make Current Selection Copy CSV TAB Print PDF Separate                                               | New Line  Copy Parent Portal Email New Line           | s |  |  |  |  |  |  |  |
| Response Response View<br>Type Date Paper Form Student                                               | Comma<br>Semicolon<br>First Name + Grade + C<br>Level |   |  |  |  |  |  |  |  |
| Na second and the second Dense Form 544075                                                           | Abase Oissla 7 De                                     |   |  |  |  |  |  |  |  |

- **New Line** for use with Digital Document Delivery, to create a CSV delivery template. Refer to the Digital Document Delivery handbook; Delivering a PDF Flyer or Brochure section.
- **Comma** for use with (robocall through SchoolMessenger).
- Semicolon for use with email client to send an email reminder.

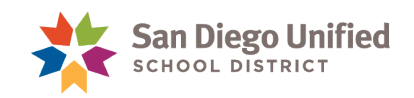

#### Finalize Impact Aid Survey Program Collection

At the end of the Impact Aid Program Survey Form collection, prepare all collected forms.

✓ Count and alphabetize all paper forms.

To account for all submissions, run the Impact Aid Form Counts report.

- 1. From the Start Page, under **Reports** on the left-side menu, select **sqlReports**.
- 2. Expand the group of **Ecollect Forms**.
- 3. Select the Impact Aid Survey Program Counts Report.
- 4. Click **Submit** to run the report.

| npact Aid Program Survey Counts                                                                          |                      |                          |                   |                       |                                              |                                  |                                     |                                |  |
|----------------------------------------------------------------------------------------------------|----------------------|--------------------------|-------------------|-----------------------|----------------------------------------------|----------------------------------|-------------------------------------|--------------------------------|--|
| Copy CSV                                                                                                 | TAB Print            | PDF                      |                   |                       |                                              |                                  |                                     |                                |  |
| School<br>Number                                                                                         | School<br>Name       | School Type+             | School<br>Area    | Students to<br>survey | Students with<br>Parent Portal 🔶<br>accounts | Electronic<br>forms<br>submitted | Search:<br>Paper forms<br>submitted | Students<br>missing ∲<br>forms |  |
| 327                                                                                                    | De Portola<br>Middle | District Run<br>Middle / | Middle<br>Schools | 597                   | 495                                          | 353                              | 130                                 | 114                            |  |
| Middle / Schools<br>Junior High This number should<br>match the total number<br>of paper forms collected |                      |                          |                   |                       |                                              |                                  |                                     |                                |  |

**IMPORTANT:** Paper Forms counts on this report should balance with the paper forms at hand.

In cases where students transfer within district to your school, the report count will be a number higher if the form was collected at the other school.

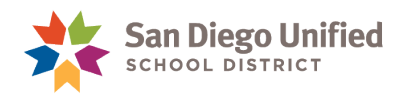

#### Download Excel Impact Aid Survey Report Template

Download the Impact Aid Survey Report Excel template to add your final report results. The template can be found in the PowerSchool IT Resources, ECollect section of the Handbooks, Job Aids and Videos. You can also download the template by clicking **HERE**.

**IMPORTANT:** You must do steps 1, 2, and 3 before opening the downloaded file.

- 1. Navigate to your computer Downloads folder to find the *Impact Aid Survey Report Template* spreadsheet.
- 2. Right-click on the spreadsheet and choose Properties.

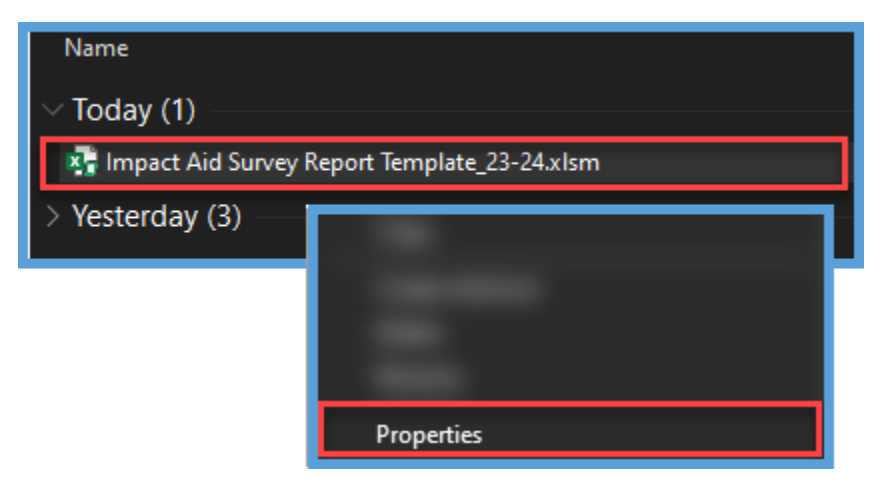

3. At the bottom of the General tab, check the box to Unblock and select OK.

| General Security Details Previous Versions Offline Files                                                 |
|----------------------------------------------------------------------------------------------------|
| Impact Aid Survey Report Template_23-24.xlsm                                                             |
| Type of file: Microsoft Excel Macro-Enabled Worksheet (.xlsm)                                            |
| mounica. Meanesady, occose 4, 2020, 6,00.02 mm                                                           |
| Accessed: Today, October 4, 2023, 4 hours ago                                                            |
| Attributes: Read-only Hidden Advice_d                                                                    |
| Security: This file came from another<br>computer and might be blocked to<br>help protect this computer. |
| OK Cancel Apply                                                                                          |

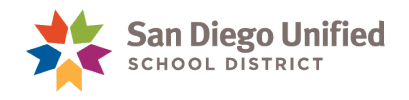

4. You are ready to open your file. When the template is initially opened, a yellow security warning appears. Click **Enable Content.** 

|   | Isi SIGNATURES         This document needs to be signed.         View Signatures |                         |   |   |   |   |   |   |  |
|---|----------------------------------------------------------------------------------|-------------------------|---|---|---|---|---|---|--|
|   | SECURITY WARNING Macros have been disabled.     Enable Content                   |                         |   |   |   |   |   |   |  |
| A | 1 ~ :                                                                            | $\times \checkmark f_x$ |   |   |   |   |   |   |  |
| 1 | А                                                                                | В                       | С | D | Е | F | G | н |  |
| 1 |                                                                                  |                         |   |   |   |   |   |   |  |
| 2 |                                                                                  |                         |   |   |   |   |   |   |  |

5. The Security Warning popup will appear, asking if you want to make the file a trusted document. Answer '**Yes**.'

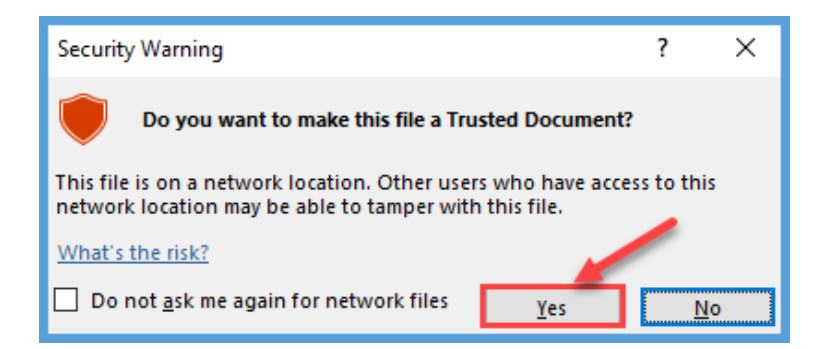

- 6. Click File, and select "Save As".
- 7. Browse to the location where you will store the file and **Name** it *ImpactAidSurveyReport2324\_XXXX.xlsx*.

Where "**XXXX**" is the school's location/cost center number. For example, if your location/cost center is 0357, your file should be titled, "ImpactAidSurveyReport 2324\_0357".

8. Leave this file Open, you will come back to it after running the Impact Aid Survey Program List Report in the next section.

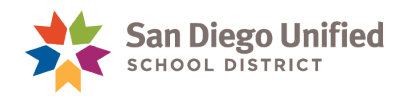

#### Final Impact Aid Survey Program List Report

After forms have been counted and alphabetized, the final report must be saved, printed, and signed. Send the final report and all collected paper forms to the Impact Aid Office.

- 1. From the Start Page, under **Reports** on the left-side menu, select **sqlReports**.
- 2. Expand the group of **Ecollect Forms**.
- 3. Select the Impact Aid Survey Program List Report.
- 4. Set the Parameter **Show all Students** to **Yes**.

| Show all students | Yes 🗸 |   |
|-------------------|-------|---|
| selected students | No Y  | · |
|                   |       |   |

- 5. Click **Submit** to run the report.
- 6. Select the **Copy** button to paste the results into your saved spreadsheet. Follow directions on the next page.

| Impact Aid Program Survey List                                          |                                         |                   |              |                      |                |                           |               |  |  |  |
|-------------------------------------------------------------------------|-----------------------------------------|-------------------|--------------|----------------------|----------------|---------------------------|---------------|--|--|--|
| Parameters - Show all students: Yest . Do not the selected students: No |                                         |                   |              |                      |                |                           |               |  |  |  |
| Make Current Select                                                     | TAB Print PDF                           | Separator:        | New Line 🗸 🕻 | Copy Parent Portal E | imails         |                           |               |  |  |  |
| Response<br>Type Date                                                   | View<br>Response/Record ♦<br>Paper Form | Student<br>Number | Last Name 👌  | First Name 🔶         | Grade<br>Level | School Prim<br>Name Disal | ary<br>bility |  |  |  |
| No response No response                                                 | Record Paper Form                       | 123456            | Abram        | Gisele               | 7              | De<br>Portola<br>Middle   |               |  |  |  |
| News                                                                    | Decent Decent From                      | 000070            | A - 1        | 1.00-1               | <u>^</u>       | <b>D</b> -                |               |  |  |  |

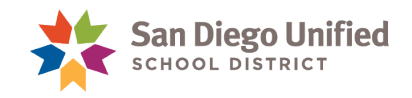

#### Format the Final Report

- 1. Having your *ImpactAidSurveyReport2324\_####.xlsx* file open. Add the copied results from your report to the template.
- 2. Paste (Ctrl + V) on cell A1.

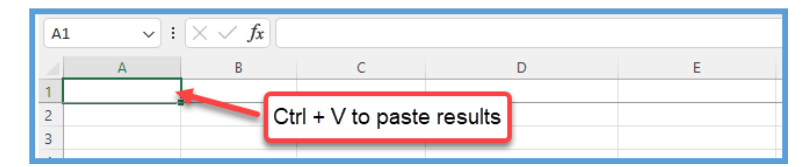

- 3. Select the **View** tab to access the Macros menu.
- 4. Click the Macros button to bring up the Macros window.

|   | Review              | View            | Automate Help Acrobat                                    |                                |                                                                                                    | Comment             | ts 🖻 Share 🕞 |
|---|---------------------|-----------------|----------------------------------------------------------|--------------------------------|----------------------------------------------------------------------------------------------------|---------------------|--------------|
|   | ak Page<br>/ Layout | Custom<br>Views | Ruler ♥ Formula Bar<br>Navigation ♥ Gridlines ♥ Headings | Zoom 100% Zoom to<br>Selection | New     Arrange     Freeze     Hide     Image: Split     Image: Split     Image: Split       New     Arrange     Freeze     Hide     Image: Split     Image: Split       Window     All     Panes ~     Image: Split     Image: Split | Switch<br>Windows ~ | Macros       |
|   | ok Views            |                 | Show                                                     | Zoom                           | Window                                                                                                    |                     | Macros 🗸 🗸   |
| l |                     |                 |                                                          |                                |                                                                                                    |                     | ~            |

5. In the Macros window, select **FormatReport**, then click the **Run** button.

| Macro               |          | ?                 | ×   |
|---------------------|----------|-------------------|-----|
| <u>M</u> acro name: |          |                   |     |
| FormatReport        | <b>1</b> | <u>R</u> un       |     |
| FormatReport        | ^        | <u>S</u> tep Into |     |
|                     |          | E                 | dit |

6. Select File, then Print and change the settings to Print Entire Workbook.

| ł | Print          |                                                    |  |  |  |
|---|----------------|----------------------------------------------------|--|--|--|
|   | L<br>L<br>Prir | Copies: 1 1                                        |  |  |  |
|   | Printer        | . 0                                                |  |  |  |
|   | <b>I</b>       | Ready<br>Printer Properties                        |  |  |  |
|   | Setting        | JS                                                 |  |  |  |
|   |                | Print Entire Workbook<br>Print the entire workbook |  |  |  |
|   | Pages:         | û to û                                             |  |  |  |
|   |                | Print One Sided<br>Only print on one side of the   |  |  |  |

7. Click Print.

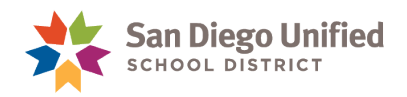

#### Submit Final Report and Paper Forms

Sign the last page of the printed copy of the report and obtain the principal's signature to certify all forms were reviewed and students identified as receiving Specialized Academic Instruction (SAI) services is current.

| 2023-24 Impact Aid Survey Form Report<br>ImpactAidSurveyReport2324_338.xlsx |
|-----------------------------------------------------------------------------|
| X<br>Staff member responsible for survey.                                   |
| Print Name :<br>Email Address:<br>Phone Number :                            |
| <u>X</u>                                                                    |
|                                                                             |

All Impact Aid survey forms and signatures page can be hand-delivered or mailed to the Impact Aid Office.

Impact Aid Office Education Center Room 3244